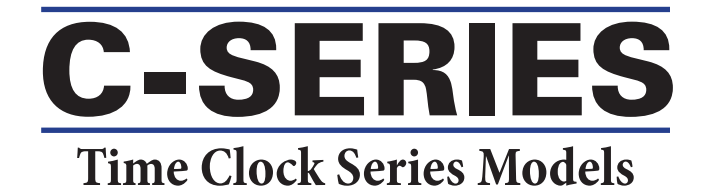

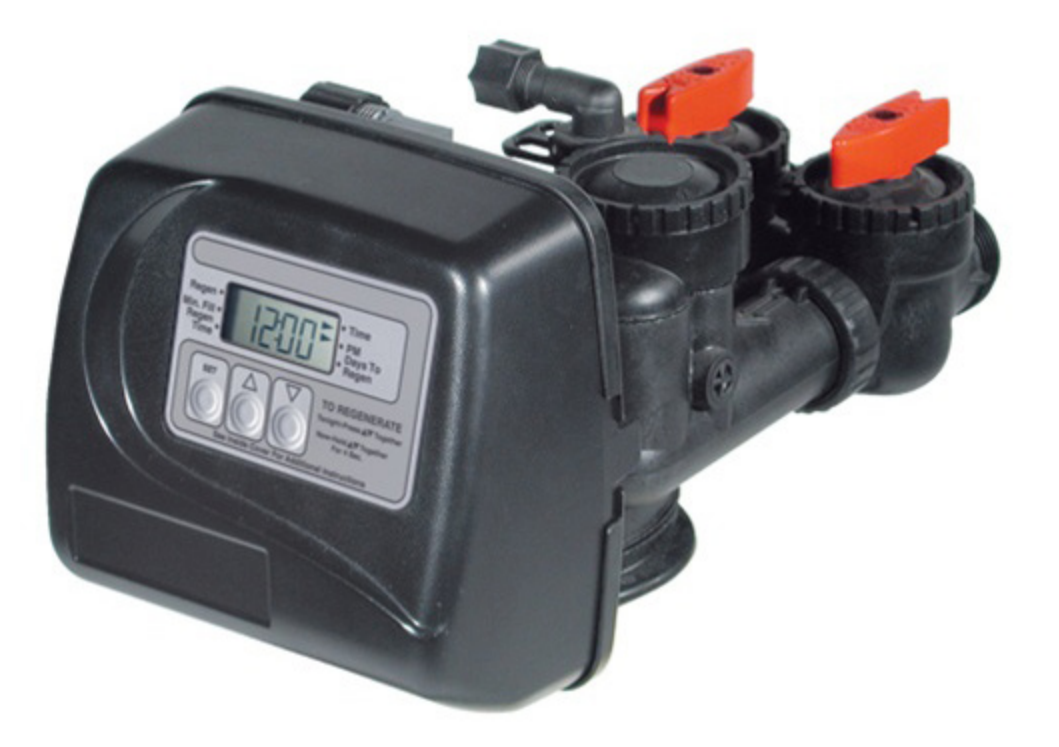

## 1" & 1-1/4" Control Valve

Time Clock Programming Guide

## **General Operation**

When the system is operating one of two displays will be shown: time of day or days until the next regeneration. Pressing  $\blacktriangle$  or  $\checkmark$  button will toggle between the two choices.

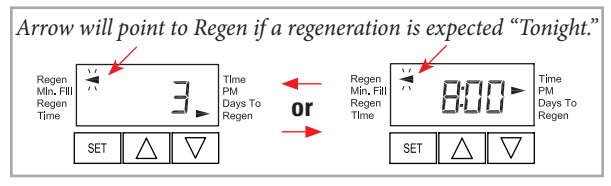

## Manual Regeneration

NOTE: For softeners, if brine tank does not contain salt, fill with salt and wait at least 2 hours before regeneration.

If you need to initiate a manual regeneration, either immediately, or tonight at the pre-programmed time (typically 2 a.m.), complete the following steps.

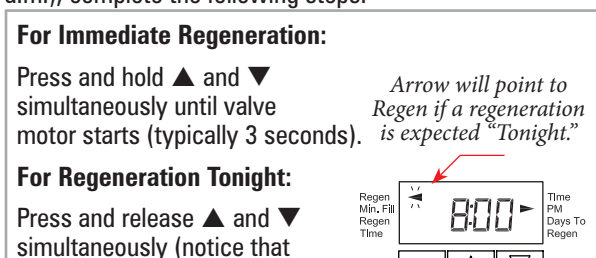

## arrow points to Regen).

# SET

## **ByPass** Operation

To shut off water to the system, please position arrow handles as shown in the bypass operation diagram below. If your valve doesn't look like the diagram below, contact your service technician for instructions on how to shut off water.

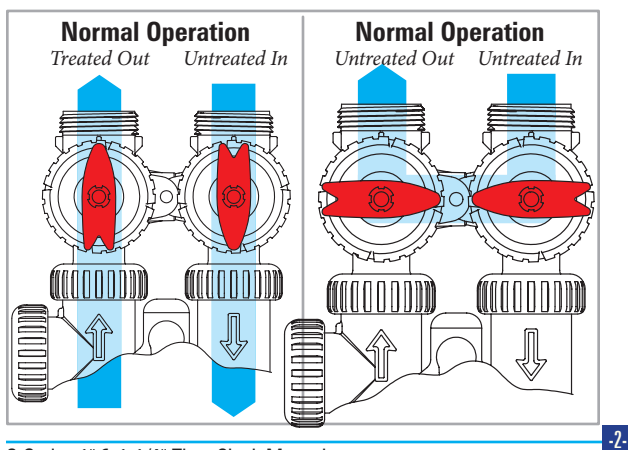

## **Error** Codes

If the display shows "E1," "E2", "E3", or "E4" (for error), call a service technician

| Regen<br>Min. Fill<br>Regen<br>Time |     | Time<br>PM<br>Days To<br>Regen |                    |   |
|-------------------------------------|-----|--------------------------------|--------------------|---|
|                                     | SET | $\triangle$                    | $\bigtriangledown$ | ] |

## To Set Time Of Day

In the event of a prolonged power outage, time of day flashes, indicating that it needs to be reset. All other information will be stored in memory no matter how long the power outage. Please complete the steps as

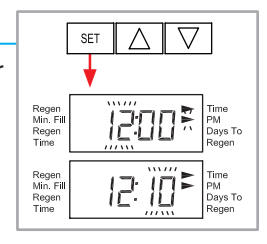

 $\nabla$ 

PM Days To

PM Days To

PM Days To

3 sec

Λ SET

SET

SET Λ

Regen Min. Fi Regen

Regen Min. Fil Regen Time

Regen Min. Fill

Reger Time

SET

shown to the right. To access this mode, press "SET."

- 1. Accessed by pressing **SET** for approximately 3 seconds.
- 2. Adjust hour with  $\blacktriangle$  or  $\nabla$ . With 60 Hz line frequency detection on power-up, timekeeping is 12 hour with PM indicator. With 50 Hz line frequency detection on powerup, timekeeping is 24 hour without the PM indicator. Press SET to go to the next step.
- 3. Adjust minutes with  $\blacktriangle$  or  $\mathbf{\nabla}$ .
- 4. Press SET to complete and return to normal operation.

### Set Time of Regen & Days Between Regen

For initial set-up or to make adjustments, please complete the steps as shown.

Access this mode by pressing **SET**  $\blacktriangle$  and  $\checkmark$  for approximately 3 seconds. The number of days between regenerations may need to be varied based on usage and water conditions. (This step will not appear if the 7-day clock option is selected.)

- 1. Accessed by pressing SET and simultaneously for about 3 seconds
- 2. Set Regeneration Time Hour. Set the time for regeneration to start. Press **SET** to go to the next step.
- 3. Set Regeneration Time Minutes. Press SET to go to the next step.
- 4. Set number of Days between regeneration cycles.
- 5. Press **SET** to complete and return to normal operation.

C-Series 1" & 1-1/4" Time Clock Manual

## Table of Contents

| Quick Reference Programming                                           | 2     |
|-----------------------------------------------------------------------|-------|
| Control Valve Function & Cycles of Operation                          | 4     |
| General Programming Instructions                                      | 5     |
| System Setup                                                          | 5 - 6 |
| Installer Displays & Settings (1-99 Days Between Regeneration Option) | 6     |
| Installer Displays & Settings (7 Day Option)                          | 7     |
| User Displays & Settings                                              |       |

#### **Drawings & Part Numbers**

| Front Cover & Drive Assembly                           | . 9 |
|--------------------------------------------------------|-----|
| C-Series 1" & 1-1/4" Drive Cap, Pistons & Spacer Stack | 10  |
| C-Series 1" & 1-1/4" Identification Guide              | 11  |

## **Control Valve Function and Cycles of Operation**

This glass filled Noryl<sup>1</sup> (or equivalent) fully automatic control valve is designed as the primary control center to direct and regulate all cycles of a downflow regeneration water softener or filter.

The time clock control valve can be set to perform downflow regeneration or simply backwash. The time clock control valve has two calendar options for regeneration frequency:

- 1. An option where the user can choose the number of days (1-99) between each regeneration; and
- 2. A seven-day option where the user can choose which day(s) of the week a regeneration should occur.

The control valve is compatible with a variety of regenerants and resin cleaners. The control valve is capable of routing the flow of water in the necessary paths to regenerate or backwash water treatment systems. The injector regulates the flow of brine or other regenerants. The control valve regulates the flow rates for backwashing, rinsing, and the replenishing of treated water into a regenerant tank, when applicable.

The control valve uses no traditional fasteners (e.g. screws); instead clips, threaded caps and nuts and snap type latches are used. Caps and nuts only need to be firmly hand tightened because radial seals are used. Tools required to service the valve include one small blade screw driver, one large blade screw driver, pliers and a pair of hands. A plastic wrench is available which eliminates the need for screwdrivers and pliers. Disassembly for servicing takes much less time than comparable products currently on the market. Control valve installation is made easy because the distributor tube can be cut  $\frac{1}{2}$ " above to  $\frac{1}{2}$ " below the top of tank thread. The distributor tube is held in place by an o-ring seal and the control valve also has a bayonet lock feature for upper distributor baskets.

The AC adapter comes with a 15 foot power cord and is designed for use with the control valve. The AC adapter is for dry location use only. The control valve maintains timekeeping for up to 8 hours if the power goes out and the battery is not depleted. After 8 hours, the only item that needs to be reset is the time of day; valve status and programming are permanently stored in the nonvolatile memory. If a power loss lasts less than 8 hours and the time flashes on and off, the time of day should be reset and the non rechargeable battery should be replaced. Table 1 shows the time for the backwash, regenerative, and rinse cycles for the ten available programming options. Six different programs are available for a softener, one for a regenerative filter, and three programs for backwash only filters. When the control valve is used as a:

- Softener one or two backwashes occur and refill always occurs after the rinse cycle (P0 through P5)
- *Regenerative Filter* one backwash occurs and refill always occurs after the rinse cycle (P6)
- *Backwashing Filter* one backwash occurs (P7 through P9)

#### Table 1

| Regeneration Cycles & Times for Different Programs<br>All Times in Minutes |              |             |              |             |            |
|----------------------------------------------------------------------------|--------------|-------------|--------------|-------------|------------|
| Program                                                                    | C1<br>1st BW | C2<br>Regen | C3<br>2nd BW | C4<br>Rinse | C5<br>Fill |
| PO                                                                         | 3            | 50          | 3            | 3           | 1-99       |
| P1                                                                         | 8            | 50          | 8            | 4           | 1-99       |
| P2                                                                         | 8            | 70          | 10           | 6           | 1-99       |
| P3                                                                         | 12           | 70          | 12           | 8           | 1-99       |
| P4                                                                         | 10           | 50          | Skipped      | 8           | 1-99       |
| P5                                                                         | 4            | 50          | Skipped      | 4           | 1-99       |
| P6                                                                         | 12           | 6           | Skipped      | 12          | 1-99       |
| P7                                                                         | 6            | Skipped     | Skipped      | 4           | Skipped    |
| P8                                                                         | 10           | Skipped     | Skipped      | 6           | Skipped    |
| P9                                                                         | 14           | Skipped     | Skipped      | 8           | Skipped    |

- **NOTE:** During regeneration the display will show C1, C2, etc. If the cycle is skipped, that cycle number will not be displayed.
- The user can initiate manual regeneration. The user has the option to request the manual regeneration at the delayed regeneration time or to have the regeneration occur immediately. Simultaneously press ▲ and ▼ to start a regeneration at the next delayed regeneration time. If a regeneration is to occur "today" an arrow will point to REGEN. For immediate regeneration, simultaneously press and hold ▲ and ▼ for three seconds.

When in regeneration, step through the different regeneration cycles by pressing  $\blacktriangle$ or  $\blacksquare$ .

<sup>&</sup>lt;sup>1</sup> Noryl is a trademark of Sabic Innovative Plastics IP B.V. Company

## **General Programming Instructions**

The control valve offers multiple procedures that allow the valve to be modified to suit the needs of the installation. These procedures are:

- System Setup
- Installer Displays & Settings (either 1-99 Days Between Regeneration option or 7-Day option)
- User Displays

These procedures can be accessed in any order. Details on each of the procedures are provided below and on the following pages.

When in operation, normal user displays show the time of day or days remaining before regeneration. When stepping

System Setup

#### **STEP 1SS**

From normal mode, press **SET** +  $\blacktriangle$  buttons simultaneously for 3 seconds and release. Then press **SET** +  $\blacktriangle$  simultaneously for 3 seconds and release.

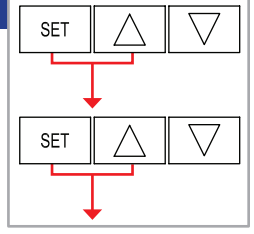

#### **STEP 2SS**

Choose the desired program by pressing  $\blacktriangle$  or  $\blacktriangledown$ . Prior to selecting a program, verify the correct valve body, main piston, regenerant piston, and stack are

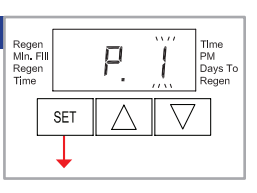

Ρ

being used, and that the injector or injector plug(s) are in the correct locations.

Regen Min. Fill Regen Time

SET

Press SET button to go to Step 3SS.

#### **STEP 3SS**

If program P0 through P6 (*Table 1*) was selected, enter in the minutes of fill using  $\blacktriangle$  or  $\blacktriangledown$ . The allowable values vary from a low of 1 to a high of 99. If program

P7, P8 or P9 was selected, this screen will not appear.

Press SET button to go to Step 4SS.

**NOTE:** For each minute of fill 0.5 gallons of water is added to the solution tank. With Sodium Chloride, each 0.5 gallon of water will dissolve 1.5 pounds of salt.

through a procedure, if no buttons are pressed within five minutes the display returns to a normal user display. Any changes made prior to the five minute time out are incorporated.

To quickly exit Installer Displays & Settings or Setup, simultaneously press  $SET + \mathbf{\nabla}$ . Any changes made prior to the exit are incorporated.

To re-initialize the control valve, check to make sure the valve is in the User Display. Then simultaneously press **SET**  $+ \mathbf{\nabla}$  or unplug power source plug (4-pin connector) on the circuit board, wait 3 seconds and plug back in.

#### **STEP 4SS**

Use  $\blacktriangle$  or  $\blacksquare$  to switch between:

• 1-99 Days Between Regeneration - Regeneration is determined by the number of days that have passed since the last regeneration scheduled.

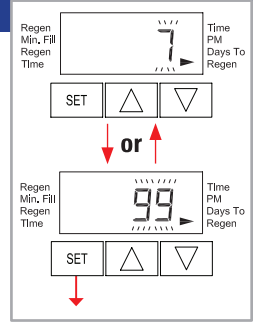

• 7-Day - Regeneration is scheduled for specifi c days of the week.

Press **SET** to go to Step 5SS.

#### **STEP 5SS**

If a differential pressure switch is installed and actuated for 2 minutes:

- a regeneration will occur immediately if no arrow points at Regen Time; or
- a regeneration will occur at the delayed regeneration hour if an arrow points at Regen Time.

#### Use $\blacktriangle$ or $\blacksquare$ to switch between

the two choices. If a differential switch is not installed the settings in this display are ignored. Press **SET** to exit system setup.

See Photo A next page.

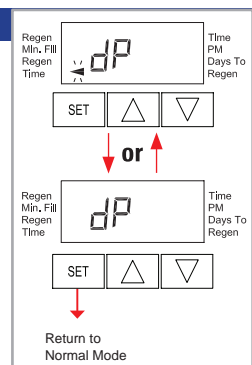

Tlme

PM Days To Regen

## System Setup

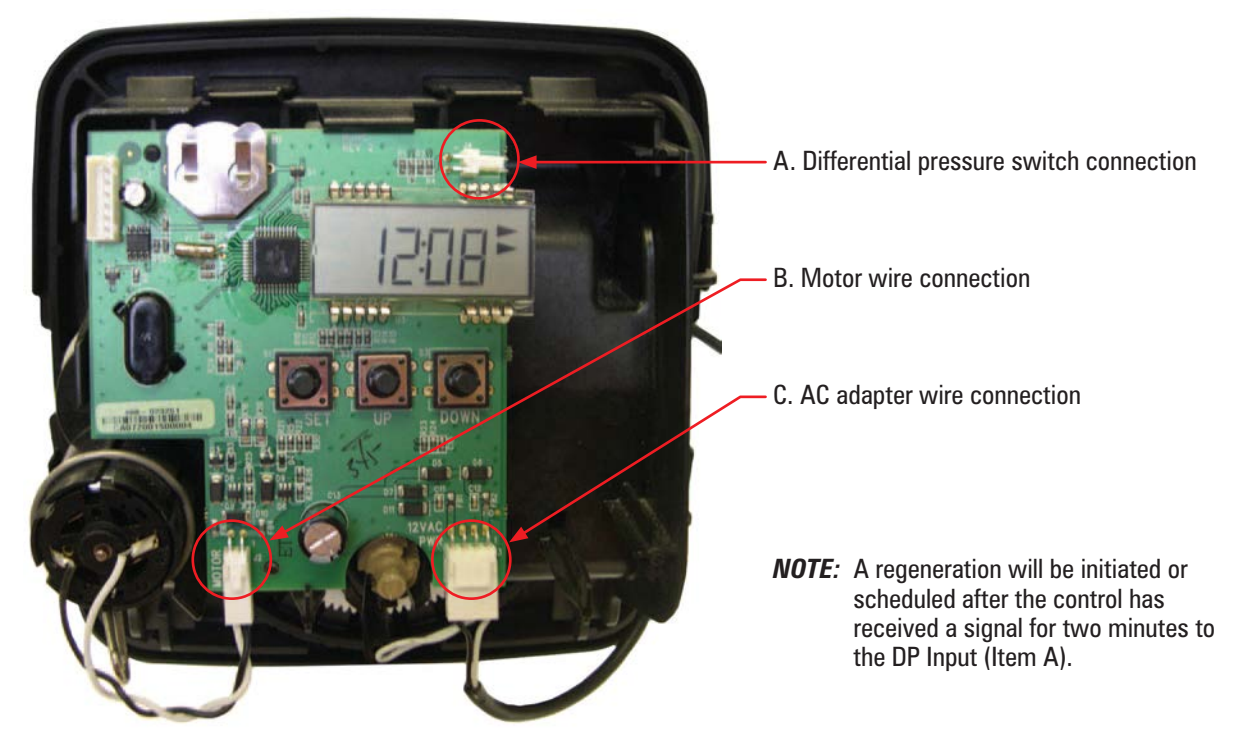

## Installer Displays & Settings (1-99 Days Between Regeneration Option)

#### **STEP 1ID**

From normal mode, press **SET** + ▲ buttons simultaneously for 3 seconds and release.

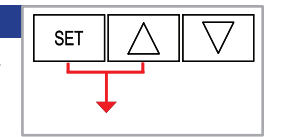

#### **STEP 3ID**

**Regeneration Time Minutes:** Set the time for regeneration to start using  $\blacktriangle$  or  $\blacktriangledown$ . Press SET to go to the next step.

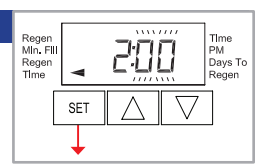

#### **STEP 2ID**

**Regeneration Time Hour**: Set the time for regeneration to start using  $\triangle \text{or} \mathbf{\nabla}$ . Press **SET** to go to the next step.

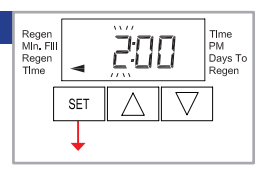

#### **STEP 4ID**

**Days to Regen**: Set the number of days between regenerations. The allowable range is 1 to 99. Press **SET** to exit Installer Displays and Settings.

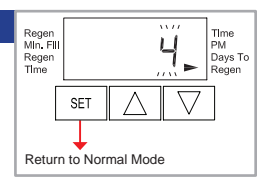

## Installer Displays & Settings (7 Day Option)

Regen Min, Fill

Regen Time

Regen MIn. FIII Regen TIme SET

SET

#### STEP 117

From normal mode, press SET  $+ \blacktriangle$  simultaneously for 3 seconds and release.

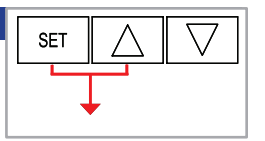

2:00

2:00

TIme PM Days To Regen

TIme PM Days To Regen

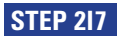

**Regeneration Time Hour**: Set the time for regeneration to start using  $\triangle$  or  $\mathbf{\nabla}$ . Press **SET** to go to Step 317.

#### **STEP 317**

**Regeneration Time Minutes**: Set the time for regeneration to start using  $\blacktriangle$  or  $\blacktriangledown$ . Press **SET** to go to Step 417.

#### STEP 417

**Current Day of Week**: Set the current day of the week by using ▲or▼ (See chart at right for date codes). Press **SET** to go to STEP 5I7.

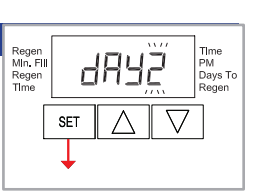

| Display |    | Day of Week |  |  |
|---------|----|-------------|--|--|
| Day 1   | D1 | Sunday      |  |  |
| Day 2   | D2 | Monday      |  |  |
| Day 3   | D3 | Tuesday     |  |  |
| Day 4   | D4 | Wednesday   |  |  |
| Day 5   | D5 | Thursday    |  |  |
| Day 6   | D6 | Friday      |  |  |
| Day 7   | D7 | Saturday    |  |  |

Regen Min. Fill

Regen Time

Regen Min. Fill

Regen Time

SET

SET

#### **STEP 517**

Sunday Regeneration: To regenerate on Sunday use ▲ or ▼ until the arrow points to Regen. If the arrow does not

point to **Regen** a regeneration will not occur on Sunday. Press **SET** to go to STEP 617.

#### STEP 617

Monday Regeneration: To regenerate on Monday use ▲or▼ until the arrow points to Regen. If the arrow does not

point to **Regen** a regeneration will not occur on Monday. Press **SET** to go to STEP 717.

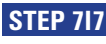

*Tuesday Regeneration*: To regenerate on Tuesday use ▲ or ▼ until the arrow points

to **Regen**. If the arrow does not point to **Regen** a regeneration will not occur on Tuesday.

Press **SET** to go to STEP 817.

#### **STEP 817**

Wednesday Regeneration: To regenerate on Wednesday use ▲or▼ until the arrow points to **Regen**. If the arrow

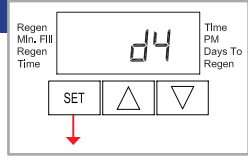

×

SET

Regen Min, Fil

Regen Time Time PM Days To

EЪ

does not point to **Regen** a regeneration will not occur on Wednesday. Press **SET** to go to STEP 917.

#### **STEP 917**

*Thursday Regeneration*: To regenerate on Thursday use ▲or▼ until the arrow points to **Regen**. If the arrow does not

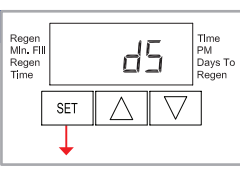

point to **Regen** a regeneration will not occur on Thursday. Press **SET** to go to STEP 1017.

#### **STEP 1017**

*Friday Regeneration*: To regenerate on Friday use  $\blacktriangle$  or  $\blacksquare$  until the arrow points to **Regen**. If the arrow does not point to

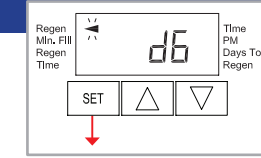

**Regen** a regeneration will not occur on Friday. Press **SET** to go to STEP 1117.

#### **STEP 1117**

Tlme

PM Days To Regen

Time PM Days To

d

d2

**Saturday Regeneration**: Saturday Regeneration: To regenerate on Saturday use

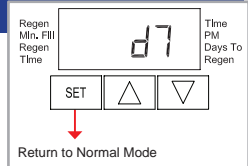

▲or▼ until the arrow points to **Regen**. If the arrow does not

point to **Regen** a regeneration will not occur on Saturday. Press SET to exit Installer Displays & Settings.

**NOTE:** If all arrows are turned off in **d1-d7**, the program will default to **d7**.

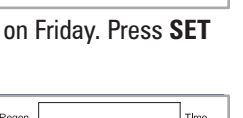

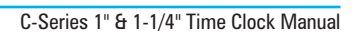

-

## User Displays

#### **General Operation**

When the system is operating one of two displays will be shown. Pressing  $\blacktriangle$  or  $\blacktriangledown$  will alternate between the displays. One of the displays is always the current time of day. The second display is the days remaining until the next regeneration. If the days remaining is equal to one, a regeneration will occur at the next preset regeneration time. The user can scroll between displays as desired.

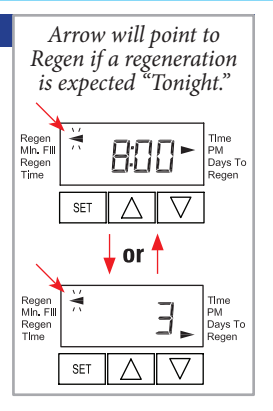

If the system has called for a regeneration that will occur at the preset time of regeneration, the arrow will point to **Regen**.

#### **Regeneration Mode**

Typically a system is set to regenerate at a time of low water usage. An example of a time with low water usage is when a

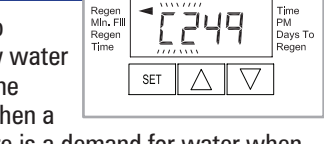

household is asleep. If there is a demand for water when the system is regenerating, untreated water will be used.

When the system begins to regenerate, the display will change to the Regeneration Cycle Display to indicate the current regen cycle step and time remaining. An arrow will also point to Regen. The system will run through the steps automatically and will reset itself to provide treated water when the regeneration is completed.

#### **Error Codes**

If the display shows "E1," "E2", "E3", or "E4" (for error), call a service technician.

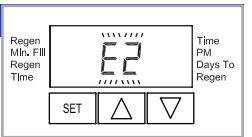

#### **Power Loss**

Only the current time of day will need to be reset if power is lost for greater than 8 hours. If power is lost while the system is regenerating, the control will complete regeneration at the point of interruption once power is restored.

#### Manual Regeneration

Sometimes there is a need to regenerate the system sooner than when the system calls for it, usually referred to as a manual regeneration. There may be a period of heavy water usage

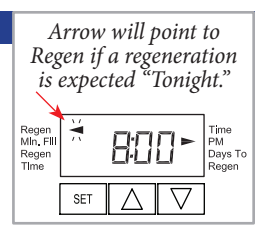

because of guests or a heavy laundry day.

To initiate a manual regeneration at the preset delayed regeneration time, simultaneously press  $\blacktriangle$  and  $\checkmark$  and release. The arrow will point to the word Regen if a regeneration is expected "tonight." To cancel the regeneration simultaneously press  $\blacktriangle$  and  $\checkmark$  and release.

To initiate a manual regeneration immediately, simultaneously press  $\blacktriangle$  and  $\triangledown$  for three seconds. The system will begin to regenerate immediately. The request cannot be cancelled.

*Note:* For softeners, if brine tank does not contain salt, fill with salt and wait at least two hours before regenerating.

#### To Set Time Of Day

In the event of a prolonged power outage, time of day flashes, indicating that it needs to be reset. All other information will be stored in memory no matter how long the power outage. Please complete the steps as

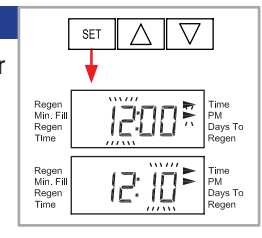

shown to the right. To access this mode, press "SET."

- 1. Accessed by pressing SET for approximately 3 seconds.
- Adjust hour with ▲or▼. With 60 Hz line frequency detection on power-up, timekeeping is 12 hour with PM indicator. With 50 Hz line frequency detection on powerup, timekeeping is 24 hour without the PM indicator. Press SET to go to the next step.
- 3. Adjust minutes with  $\blacktriangle$  or  $\blacktriangledown$ .
- 4. Press SET to complete and return to normal operation.

## Front Cover and Drive Assembly

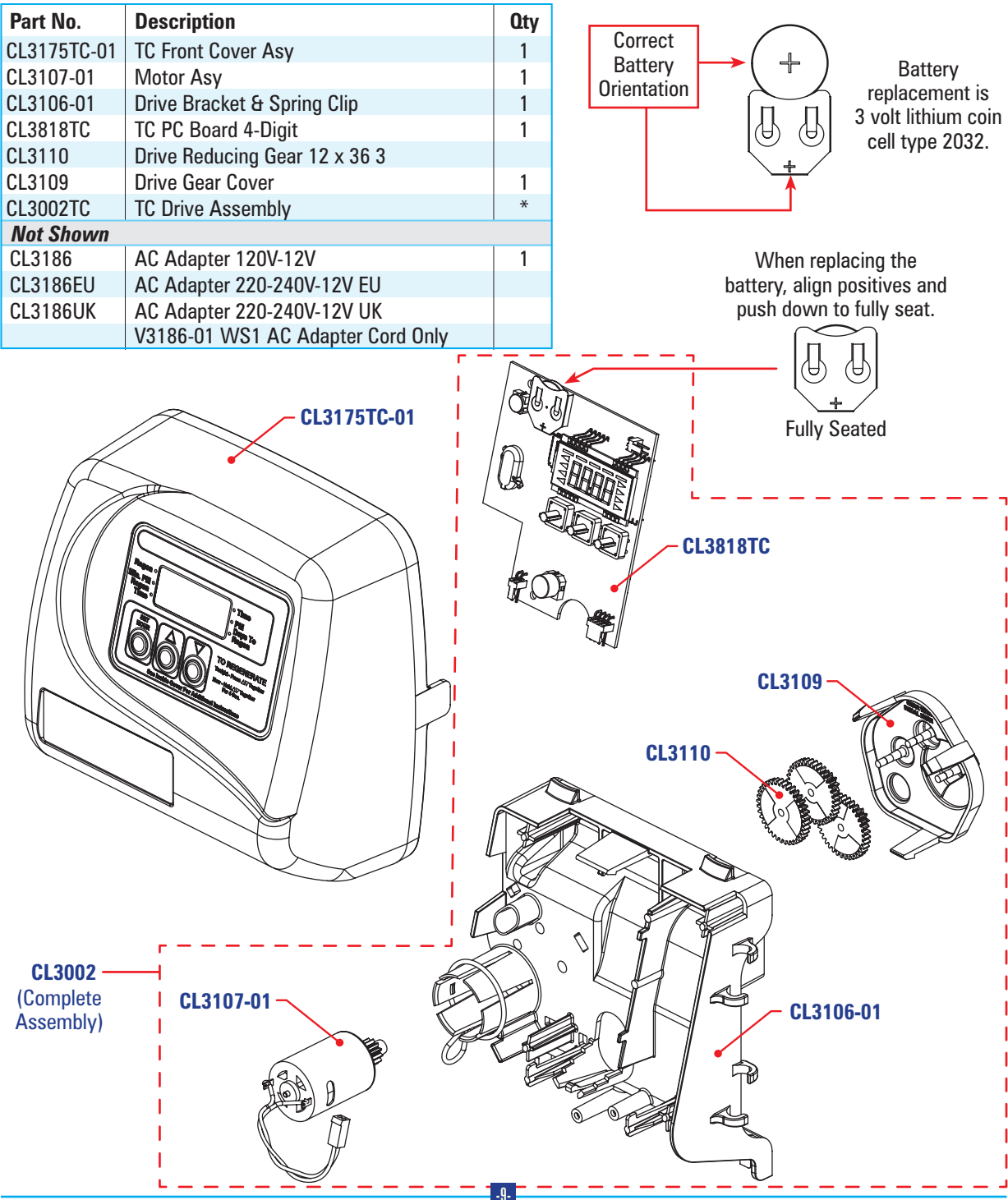

C-Series 1" & 1-1/4" Time Clock Manual

## Drive Cap Assembly, Downflow Piston, Regenerant Piston & Spacer Stack Assembly

| Part No. Description Oty   C13430 Spacer Stack Assembly 1   C13040 Drive Cap ASY 1   C13040 Drive Cap ASY 1   C13040 Drive Cap ASY 1   C13040 Drive Cap ASY 1   C13040 Drive Cap ASY 1   C13040 Drive Cap ASY 1   C13040 Drive Cap ASY 1   C13040 Drive Cap ASY 1   C13174 Regenerant Piston 1   C13355 O-ring 327 1 C13174   C13357 O-ring 218 (Dist. Tube Opening 1.32') 1 C13100 O-ring 237   C13020-01 1.25 Mixing Valve Body Downflow Assy (Distributor Tube Opening 1.32') 1 C13001-02 Moring Valve Body ASY 1   C13020-02 1.25 Mixing Valve Body Downflow Assy (Distributor Tube Opening 32mm) C13005 C13001-02 Mixing Valve Body Downflow Assy (Distributor Tube Opening 32mm) C13005 C13005 C13007 Grey Plug   C13020-02 1.25 Mixing Valve Body Downflow Assy (Distributor Tube Opening 32mm) C13178 Grey Plug Grey Plug Grey Plug                                                                                                    | 1-1/4" Control Valve Part Numbers                                                                                                    |                                                                                     |      | 1" Control Valve Part Numbers |            |                               |       |  |
|----------------------------------------------------------------------------------------------------|----------------------------------------------------------------------------------------------------|-------------------------------------------------------------------------------------|------|-------------------------------|------------|-------------------------------|-------|--|
| CL3430 Spacer Stack Assembly 1   CL3004 Drive Cap ASY 1   CL3078 Drive Cap ASY Plate 1   CL3178 Drive Back Plate 1   CL3174 Regenerant Piston 1   CL3175 Drive Back Plate 1   CL3174 Regenerant Piston 1   CL3175 Drive Back Plate 1   CL3174 Regenerant Piston 1   CL3350 O-ring 228 1   CL3350 O-ring 228 1   CL3350 O-ring 215 (Distributer Tube) 1   CL3350 O-ring 215 (Distributer Tube) 1   CL3020 Distributor Tube Opening 1.32") 1   CL3020-01 1.25 Mixing Valve Body Downflow Assy (Distributor Tube Opening 32mm) 1.25 Mixing Valve Body Downflow Assy (Distributor Tube Opening 32mm)   CL3020-02 1.25 Mixing Valve Body Downflow Assy (Distributor Tube Opening 32mm) CL3017   CL3020-03 1.25 Mixing Valve Body Downflow Assy (Distributor Tube Opening 32mm) CL3016   1.1/4" Control Valve Part Numbers CL3010 CL3010   1.1/4" Control Valve Part Numbers CL3010 CL3010                                                                                                    | Part No.                                                                                                    | Description                                                                         | Qty  |                               | Part No.   | Description                   | Qty   |  |
| CL3004 Drive Cap ASY 1<br>CL3078 Drive Back Plate 1<br>CL3178 Drive Back Plate 1<br>CL3178 Drive Back Plate 1<br>CL3174 Regenerant Piston 1<br>CL3174 Regenerant Piston 1<br>CL3135 O -ring 228 1<br>CL3135 O -ring 219 (Dist. Tube Opening 1.32")<br>CL3020 O1 Distributor Tube Opening 1.32")<br>CL3020 O2 Distributor Tube Opening 1.32")<br>CL3020 O2 Distributor Tube Opening 3.2mm)<br>CL3020 O2 Distributor Tube Opening 3.2mm)<br>CL300 O2 Distributor Tube Opening 3.2mm)<br>CL300 O2 Distributor Tube Opening 3.2mm)<br>CL300 O2 Distributor Tube Opening 3.2mm)<br>CL300 O2 Distributor Tube Opening 3.2mm)<br>CL300 O2 Distributor Distributor Distributor Tube Opening 3.2mm)<br>CL300 O2 Distributor Distributor Dist                                                                                                    | CL3430                                                                                                    | Spacer Stack Assembly                                                               | 1    |                               | CL3005     | 1" Spacer Stack Assembly      | 1     |  |
| CL3178 Drive Back Plate 1   CL3070 Piston Downfi ow ASY 1   CL3174 Regenerant Piston 1   CL3175 O-ring 228 1   CL3174 Regenerant Piston 1   CL3175 O-ring 228 1   CL3174 Regenerant Piston 1   CL3175 O-ring 228 1   CL3175 O-ring 228 1   CL3175 O-ring 228 1   CL3175 O-ring 228 1   CL3176 Drive Back Plate 1   CL3176 O-ring 228 1   CL3176 O-ring 228 1   CL3176 O-ring 215 (Distributer Tube) 1   CL3020-01 I.25 Mixing Valve Body Downflow Assy I.325 Mixing Valve Body Downflow Assy   CL3020-02 I.25 Mixing Valve Body Downflow Assy I.325 Mixing Valve Body Downflow Assy   CL3020-03 I.25 Mixing Valve Body Downflow Assy I.325 Mixing Valve Body Downflow Assy   CL3020-03 I.25 Mixing Valve Body Downflow Assy I.3174   Outree The regenerant piston is not used in back/wash CL3101   CL3001                                                                                                    | CL3004                                                                                                    | Drive Cap ASY                                                                       | 1    |                               | CL3004     | Drive Cap Assembly            | 1     |  |
| CL3407 Piston Downfl ow ASY 1<br>CL3174 Regenerant Piston 1<br>CL3174 Regenerant Piston 1<br>CL3174 Regenerant Piston 1<br>CL3174 Regenerant Piston 1<br>CL3174 Regenerant Piston 1<br>CL3175 O-ring 228 1<br>CL3180 O-ring 337 1<br>CL3385 O-ring 219 (Distributor Tube Opening 32mm)<br>Not Shown<br>CL3020 Body ASY Downflow<br>(Distributor Tube Opening 1.32")<br>CL3020-02 [Distributor Tube Opening 32mm)<br>CL3020-03 1.25 Mixing Valve Body Downflow Assy<br>(Distributor Tube Opening 32mm)<br>CL3020-03 1.25 Mixing Valve Body Downflow Assy<br>(Distributor Tube Opening 32mm)<br>CL3020-03 1.25 Mixing Valve Body Downflow Assy<br>(Distributor Tube Opening 32mm)<br>CL3005<br>CL3400<br>Mote: The regenerant piston is<br>not used in backwash<br>only applications.<br>CL3105<br>CL3105                                                                                                    | CL3178                                                                                                    | Drive Back Plate                                                                    | 1    |                               | CL3178     | Drive Back Plate              | 1     |  |
| CL3174 Regenerant Piston 1   CL3174 Regenerant Piston 1   CL3180 O-ring 228 1   O-ring 219 Distributor Tube Opening 1.32") 1   CL3020-01 Distributor Tube Opening 1.32") 1   CL3020-01 Distributor Tube Opening 1.32") 1   CL3020-02 Distributor Tube Opening 1.32") 1   CL3020-02 Distributor Tube Opening 1.32") 1   CL3020-02 Distributor Tube Opening 1.32") 1   CL3020-02 Distributor Tube Opening 1.32") 1   CL3020-02 Distributor Tube Opening 32mm) 1   CL3020-03 1.25 Mixing Valve Body Downflow Assy<br>(Distributor Tube Opening 32mm) 1   1 ** Control Valve Part Numbers 1 CL3005   1 -1/4" Control Valve Part Numbers CL3005 *Grey Ring   1 -1/4" Control Valve Part Numbers CL3114 CL3115 CL3105   0-ring 215 (Distributor Tube Opening 32mm) CL3105 CL3105 *Grey Ring   0 Oring optications CL3005 *Grey Ring *Grey Distributor Tube   0 CL3101 CL3105 CL3105 <t< td=""><td>CL3407</td><td>Piston Downfl ow ASY</td><td>1</td><td></td><td>CL3011</td><td>Piston Downflow Assembly</td><td>1</td></t<>                                                                                                    | CL3407                                                                                                    | Piston Downfl ow ASY                                                                | 1    |                               | CL3011     | Piston Downflow Assembly      | 1     |  |
| CL3135 O-ring 228 1   CL3180 O-ring 337 1   CL3358 O-ring 337 1   CL3357 O-ring 218 (Dist. Tube Opening 1.32") 1   CL3020 Body ASY Downflow<br>(Distributor Tube Opening 1.32") 1   CL3020-01 1.25 Mixing Valve Body Downflow Assy<br>(Distributor Tube Opening 1.32") 1   CL3020-02 1.25 Body Assy Downflow<br>(Distributor Tube Opening 32mm) 1   CL3020-03 1.25 Body Assy Downflow<br>(Distributor Tube Opening 32mm) 1   CL3020-03 1.25 Mixing Valve Body Downflow<br>(Distributor Tube Opening 32mm) 1   1* Control Valve Part Numbers 1 1   1-1/4" Control Valve Part Numbers CL3005 CL3016   1-1/4" Control Valve Part Numbers CL3016 CL3017   0-ring applications. CL3017 CL3016 CL3016   0 CL3010 CL3015 CL3016 CL3056   CL3010 CL3015 CL3016 CL3056 -ring retainer   1 CL3004 CL3015 CL3056 -ring retainer   0 CL3004 CL3005 CL3056 CL3356   0 C                                                                                                    | CL3174                                                                                                    | Regenerant Piston                                                                   | 1    |                               | CL3174     | Regenerant Piston             | 1     |  |
| CL13180 O-ring 337 1   CL3358 O-ring 219 (Dist. Tube Opening 1.32') 1   CL3020 Body ASY Downflow<br>(Distributor Tube Opening 1.32'') 1   CL3020-01 1.25 Mixing Valve Body Downflow Assy<br>(Distributor Tube Opening 1.32'') 1   CL3020-02 1.25 Body Assy Downflow<br>(Distributor Tube Opening 1.32'') 1   CL3020-02 1.25 Body Assy Downflow<br>(Distributor Tube Opening 32mm) 1   CL3020-03 1.25 Mixing Valve Body Downflow Assy<br>(Distributor Tube Opening 32mm) 1   CL3020-03 1.25 Mixing Valve Body Downflow Assy<br>(Distributor Tube Opening 32mm) 1   1" Control Valve Part Numbers 1.44" Control Valve Part Numbers CL3005   1-1/4" Control Valve Part Numbers CL3016 CL3017   0.1 gas diagong CL3011 CL3016 CL3105   Vote: The regenerant piston is<br>not used in backwash<br>only applications. CL3011 CL3010 CL3105   CL3010 CL3014 CL3015 CL3105 CL3105   CL3004 *Only for valves that have a<br>32mm Distributor Tube Opening CL3016                                                                                                    | CL3135                                                                                                    | O-ring 228                                                                          | 1    |                               | CL3135     | 0-ring 228                    | 1     |  |
| CL3358 0-ring 219 (Dist. Tube Opening 1.32') 1   Nor Shown CL3020 Body ASY Downflow (Distributor Tube Opening 1.32') 1   CL3020-01 1.25 Mixing Valve Body Downflow Assy (Distributor Tube Opening 1.32') 1.25 Mixing Valve Body Downflow Assy (Distributor Tube Opening 32mm) 1   CL3020-02 1.25 Body Assy Downflow (Distributor Tube Opening 32mm) 1.25 Mixing Valve Body Downflow Assy (Distributor Tube Opening 32mm) 1   1.25 Mixing Valve Part Numbers 1.14" Control Valve Part Numbers CL3005 CL304   1.1/4" Control Valve Part Numbers CL3005 CL3105 CL3105   Vote: The regenerant piston is not used in backwash only applications. CL3011 CL3016 CL3105   CL3015 CL3016 CL3105 CL3105 CL3105   CL3016 CL3017 CL305 CL3165 CL3165   Note: The regenerant piston is not used in backwash only applications. CL3011 CL3015 CL3105 CL3105   CL3017 CL3004 CL3016 CL305 CL3156 CL3156   CL3004 CL3004 CL3005 CL305 CL3056 CL3056                                                                                                    | CL3180                                                                                                    | O-ring 337                                                                          | 1    |                               | CL3180     | 0-ring 337                    | 1     |  |
| CL3357 0-ring 218 (Dist. Tube Opening 32mm) Not Shown   Not Shown CL3020 Body ASY Downflow 1   CL3020 Body ASY Downflow 1 CL3001 Body ASY Downflow 1   CL3020-01 1.25 Mixing Valve Body Downflow 1.25 Body Assy Downflow 1 CL3001-02 Mixing Valve Body Assy 1   CL3020-02 1.25 Body Assy Downflow (Distributor Tube Opening 32mm) 1.25 Mixing Valve Body Downflow Assy 1 CL3020-03 1.25 Mixing Valve Body Downflow Assy 1 CL3020-03 1.25 Mixing Valve Body Downflow Assy 1 CL3020-03 1.25 Mixing Valve Body Downflow Assy 1 CL3020-03 1.25 Mixing Valve Body Downflow Assy 1 CL3020-03 1.25 Mixing Valve Body Downflow Assy CL3020-03 1.25 Mixing Valve Body Downflow Assy CL3020-03 CL3020-03 1.25 Mixing Valve Body Downflow Assy CL3020-03 CL3020-03 CL3020-03 CL3020-03 CL304 CL304 CL3178 High Assy Downflow Assy CL3178 Stributor Stributor Stributor Stributor Stributor Stributor Stributor Stributor Stributor Stributor Stributor Stributor Stributor Stributor Stri                                                                                                    | CL3358                                                                                                    | O-ring 219 (Dist. Tube Opening 1.32")                                               | 1    |                               | CL3105     | O-ring 215 (Distributer Tube) | 1     |  |
| Not Shown Eddy ASY Downflow 1   CL3020 Body ASY Downflow 1   Distributor Tube Opening 1.32") 1.25 Mixing Valve Body Downflow Assy Mixing Valve Body ASY   CL3020-02 1.25 Mixing Valve Body Downflow Assy Distributor Tube Opening 32mm)   CL3020-03 1.25 Mixing Valve Body Downflow Assy Distributor Tube Opening 32mm)   CL3020-03 1.25 Mixing Valve Body Downflow Assy Distributor Tube Opening 32mm)   CL3020-03 1.25 Mixing Valve Body Downflow Assy Distributor Tube Opening 32mm)   CL3020-03 1.25 Mixing Valve Body Downflow Assy Distributor Tube Opening 32mm)   CL3020-03 1.25 Mixing Valve Body Downflow Assy CL3105   Mote: The regenerant piston is not used in backwash orl used in backwash orl used in backwash orl used in backwash orl used in backwash orl used in backwash orl used in backwash orl used in backwash orl used in backwash orl used in backwash orl used in backwash orl used in backwash orl used in backwash orl used in backwash orl used orl used in backwash orl used in backwash orl usetwash orl usetwash orl used in backwash orl usetwash orl usetwash                                                                                                    | CL3357                                                                                                    | O-ring 218 (Dist. Tube Opening 32mm)                                                |      |                               | Not Shown  |                               |       |  |
| CL3020 Body ASY Downflow<br>(Distributor Tube Opening 1.32")   CL3020-01 1.25 Mixing Valve Body Downflow Assy<br>(Distributor Tube Opening 1.32")   CL3020-02 1.25 Body Assy Downflow<br>(Distributor Tube Opening 32mm)   CL3020-03 1.25 Mixing Valve Body Downflow Assy<br>(Distributor Tube Opening 32mm)   CL3020-03 1.25 Mixing Valve Body Downflow Assy<br>(Distributor Tube Opening 32mm)   1" Control Valve Part Numbers CL3015   1.1/4" Control Valve Part Numbers CL3005   CL301 CL301   CL301 CL3014   Vote: The regenerant piston is<br>not used in backwash<br>only applications. CL3011<br>CL3011   CL3011 CL30105   CL3020 CL3135   CL3105 CL3180   CL3105 CL3135   CL3014 CL3105                                                                                                    | Not Shown                                                                                                    |                                                                                     |      |                               | CL3001     | Body ASY Downflow             | 1     |  |
| CL3020-01<br>I.25 Mixing Valve Body Downflow Assy<br>(Distributor Tube Opening 1.32")<br>1.25 Mixing Valve Body Downflow<br>(Distributor Tube Opening 32mm)<br>CL3020-03<br>I.25 Mixing Valve Body Downflow Assy<br>(Distributor Tube Opening 32mm)<br>I " Control Valve Part Numbers<br>I -1/4" Control Valve Part Numbers<br>I -1/4" Control Valve Part Numbers<br>Applies to Both Size Control Valves<br>CL3005<br>CL304<br>Note: The regenerant piston is<br>not used in backwash<br>only applications.<br>CL3011<br>CL3011<br>CL3015<br>CL304<br>* Only for valves that have a<br>32mm Distributor Tube Opening                                                                                                    | CI 3020                                                                                                    | Body ASY Downflow                                                                   |      |                               | CL3001-02  | Mixing Valve Body ASY         |       |  |
| CL3020-01 1.25 Mixing Valve Body Downflow Assy<br>(Distributor Tube Opening 1.32")<br>1.25 Body Assy Downflow<br>(Distributor Tube Opening 32mm)<br>CL3020-03 1.25 Mixing Valve Body Downflow Assy<br>(Distributor Tube Opening 32mm)<br>1.25 Mixing Valve Body Downflow Assy<br>(Distributor Tube Opening 32mm)<br>1.26 Mixing Valve Body Downflow Assy<br>(Distributor Tube Opening 32mm)<br>1.27 Control Valve Part Numbers<br>1-1/4" Control Valve Part Numbers<br>Applies to Both Size Control Valves<br>CL3005<br>CL3005<br>CL304<br>CL3174<br>CL3176<br>CL3105<br>CL3105<br>CL3                                                                                                    | 0L30Z0                                                                                                    | (Distributor Tube Opening 1.32")                                                    |      |                               |            |                               |       |  |
| CL3020-02<br>(Distributor Tube Opening 1.32")<br>1.25 Body Assy Downflow<br>(Distributor Tube Opening 32mm)<br>1.25 Mixing Valve Body Downflow Assy<br>(Distributor Tube Opening 32mm)<br>1.25 Mixing Valve Body Downflow Assy<br>(Distributor Tube Opening 32mm)<br>1.25 Mixing Valve Body Downflow Assy<br>(Distributor Tube Opening 32mm)<br>1.25 Mixing Valve Body Downflow Assy<br>(Distributor Tube Opening 32mm)<br>1.25 Mixing Valve Body Downflow Assy<br>(Distributor Tube Opening 32mm)<br>1.25 Mixing Valve Part Numbers<br>Applies to Both Size Control Valves<br>CL3005<br>CL3400<br>CL3010<br>CL3011<br>CL3011<br>CL3010<br>CL3105<br>CL3105<br>CL3105<br>CL3105<br>CL3105<br>CL3105<br>CL3105<br>CL3105<br>CL3105<br>CL3105<br>CL3105<br>CL3105<br>CL3105<br>CL3105<br>CL3105<br>CL3105<br>CL3105<br>CL3105<br>CL3105<br>CL3105<br>CL3105<br>CL3105<br>CL3105<br>CL3105<br>CL3058<br>CL3105<br>CL3058<br>CL3057<br>CL3004<br>*Only for valves that have a a 32mm Distributor Tube Opening                                                                                                    | CI 3020-01                                                                                                    | 1.25 Mixing Valve Body Downflow A                                                   | Assy |                               |            | Plack Dive                    |       |  |
| CL3020-02 1.25 Body Assy Downflow<br>(Distributor Tube Opening 32mm)   CL3020-03 1.25 Mixing Valve Body Downflow Assy<br>(Distributor Tube Opening 32mm)   1" Control Valve Part Numbers CL3178   1-1/4" Control Valve Part Numbers CL3178   Applies to Both Size Control Valves CL3005   CL3430 CL3105   CL3010 CL3011   CL3011 CL3015   CL3105 CL3180   CL3105 CL3180   CL3105 CL3180   CL3105 CL3180   CL3105 CL3180   CL3105 CL3180   CL3105 CL3180   CL3105 CL3135   CL3105 CL3180   CL3105 CL3180   CL3105 CL3358   CL3105 CL3358   CL3105 CL3358                                                                                                    | 013020-01                                                                                                    | (Distributor Tube Opening 1.32")                                                    |      |                               | Black Plug |                               |       |  |
| (Distributor Tube Opening 32mm)<br>1.25 Mixing Valve Body Downflow Assy<br>(Distributor Tube Opening 32mm)<br>1" Control Valve Part Numbers<br>1-1/4" Control Valve Part Numbers<br>Applies to Both Size Control Valves<br>CL3005<br>CL3005<br>CL3430<br>Note: The regenerant piston is<br>not used in backwash<br>only applications.<br>CL3011<br>CL3011<br>CL3013<br>CL3015<br>CL3015<br>CL305<br>CL305<br>CL305<br>CL305<br>C                                                                                   | CI 3020-02                                                                                                    | 1.25 Body Assy Downflow                                                             |      |                               | Grey Plug  |                               |       |  |
| CL3020-03<br>1.25 Mixing Valve Body Downflow Assy<br>(Distributor Tube Opening 32mm)<br>1" Control Valve Part Numbers<br>Applies to Both Size Control Valves<br>CL3005<br>CL3005<br>CL3430<br>Vote: The regenerant piston is<br>not used in backwash<br>only applications.<br>CL3011<br>CL3011<br>CL3010<br>CL3010<br>CL3105<br>CL3105                                                                         | 013020-02                                                                                                    | (Distributor Tube Opening 32mm)                                                     |      |                               |            |                               |       |  |
| 1" Control Valve Part Numbers<br>1-1/4" Control Valve Part Numbers<br>Applies to Both Size Control Valves<br>CL3005<br>CL3005<br>CL3430<br>Note: The regenerant piston is<br>not used in backwash<br>only applications.<br>CL3011<br>CL3011<br>CL3010<br>CL3010<br>CL3105<br>CL3105<br>CL3015<br>CL3015<br>CL305<br>CL3015<br>CL3015<br>CL305<br>CL305<br>CL305<br>CL305<br>CL305<br>CL305<br>CL305<br>CL305<br>CL305<br>CL305<br>CL305<br>C                                                             | CI 3020-03                                                                                                    | 1.25 Mixing Valve Body Downflow A                                                   | Assy |                               |            |                               |       |  |
| 1" Control Valve Part Numbers<br>1-1/4" Control Valve Part Numbers<br>Applies to Both Size Control Valves<br>CL3005<br>CL3430<br>Vote: The regenerant piston is<br>not used in backwash<br>only applications.<br>CL3011<br>CL3011<br>CL3017<br>CL3011<br>CL3017<br>CL3011<br>CL3017<br>CL3015<br>CL305<br>CL30 | 010020 00                                                                                                    | (Distributor Tube Opening 32mm)                                                     |      |                               | ЦĶ         |                               |       |  |
| Note: The regenerant piston is<br>not used in backwash<br>only applications.<br>CL301<br>CL301<br>CL301<br>CL301<br>CL301<br>CL301<br>CL301<br>CL3105<br>CL3105<br>CL3004<br>*Only for valves that have a<br>32mn Distributor Tube Opening                                                                                                    | 1" Contr<br>1-1/4" C<br>Applies                                                                                                    | rol Valve Part Numbers<br>control Valve Part Numbers<br>to Both Size Control Valves |      | CL3                           | 3178       |                               |       |  |
| CL3105<br>CL3004<br>*Only for valves that have a<br>32mm Distributor Tube Opening                                                                                                    | <b>Note:</b> The regeneration not used only app                                                                                                    | Note: The regenerant piston is<br>not used in backwash<br>only applications.        |      |                               |            |                               |       |  |
| CL3004<br>*Only for valves that have a<br>32mm Distributor Tube Opening                                                                                                    | CL3105<br>CL3135<br>CL315<br>CL315<br>CL315<br>CL315<br>CL315<br>CL315<br>CL315<br>CL315<br>CL315<br>CL315<br>CL315<br>CL315<br>CL315<br>CL315<br>CL315<br>CL35<br>CL35<br>CL35<br>CL35<br>CL35<br>CL35<br>CL35<br>CL3 |                                                                                     |      |                               |            |                               |       |  |
| 32mm Distributor Tube Opening                                                                                                    |                                                                                                    | CL3004                                                                              |      |                               |            | *Only for values that have    | -     |  |
|                                                                                                    |                                                                                                    |                                                                                     |      |                               |            | 32mm Distributor Tube Or      | enina |  |

## C-Series 1" & 1-1/4" Control Valve Identification

C-Series with 1.050" Distributor Tube Opening Identification

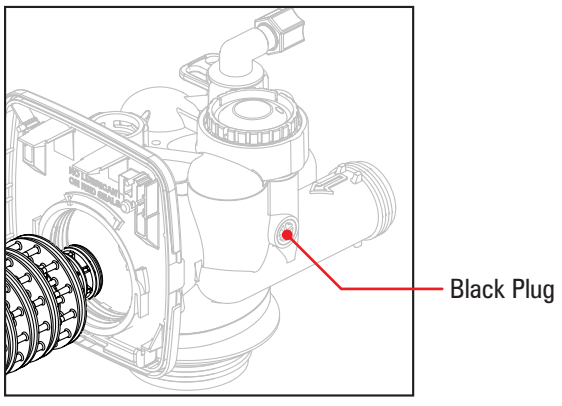

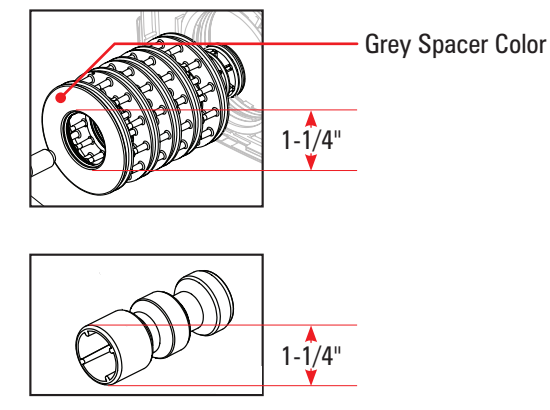

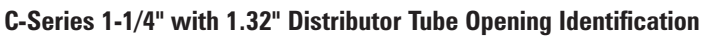

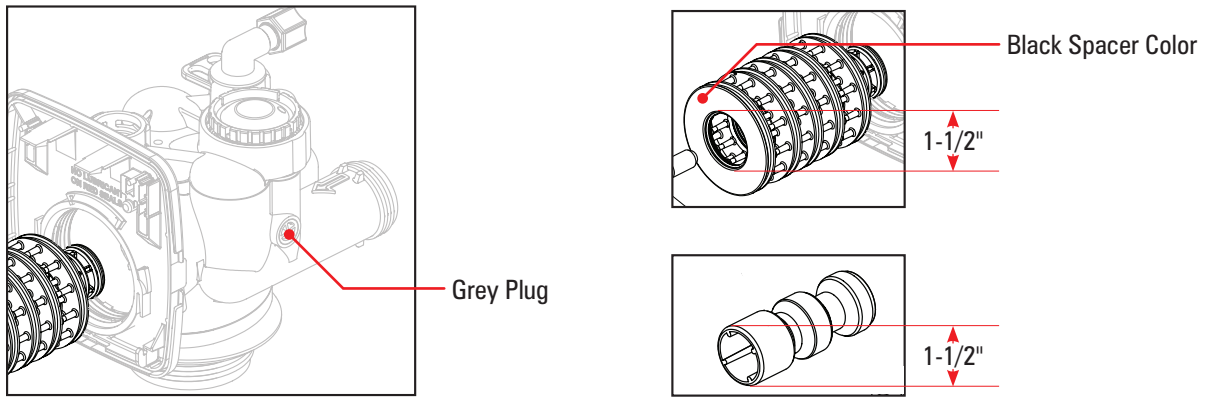

#### C-Series 1-1/4" with 32mm Distributor Tube Opening Identification

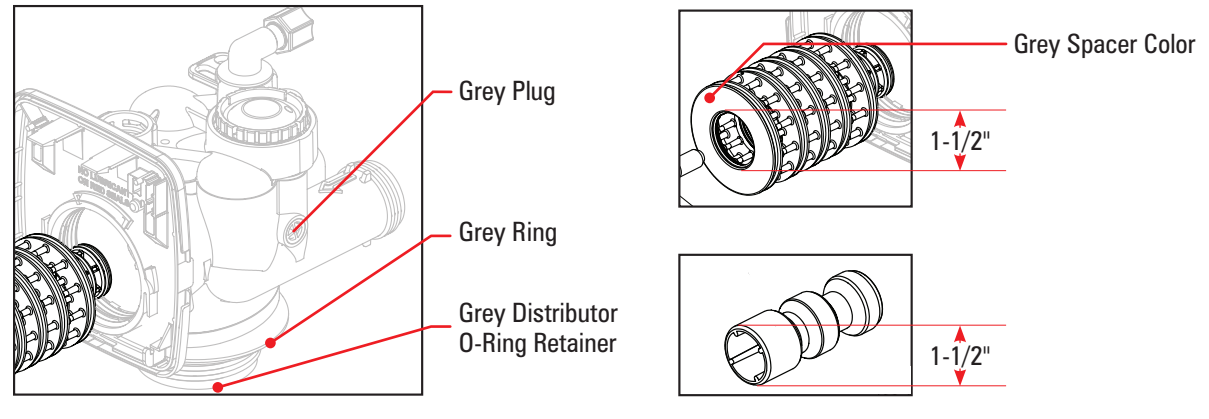

Part No: C-Series TC Program - Rev0816